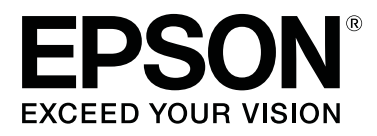

# SC-S70600 Series

# Usar a Tinta Cor-de-Laranja

CMP0035-00 PT

# Tipos de Tinta Cor-de-Laranja

Podem ser utilizados com esta impressora dois tipos de tinta cor-de-laranja.

### Cor-de-laranja (OR):

Tinta cor-de-laranja de produtos convencionais.

| Modelo de impressora | Número de referência |
|----------------------|----------------------|
| SC-S70600            | T7138                |
| SC-S70610            | T7148                |
| SC-S70670            | T7158                |
| SC-S70680            | T7168                |

### Cor-de-laranja Plus (OR+):

Tinta cor-de-laranja com melhor resistência ao clima, em comparação com a tinta cor-de-laranja de produtos convencionais.

| Modelo de impressora | Número de referência |
|----------------------|----------------------|
| SC-S70600            | T7139                |
| SC-S70610            | T7149                |
| SC-S70670            | T7159                |
| SC-S70680            | T7169                |

Pode verificar o tipo de tinta cor-de-laranja em utilização no ecrã do painel de controlo.

### Quando é utilizada tinta Cor-de-laranja

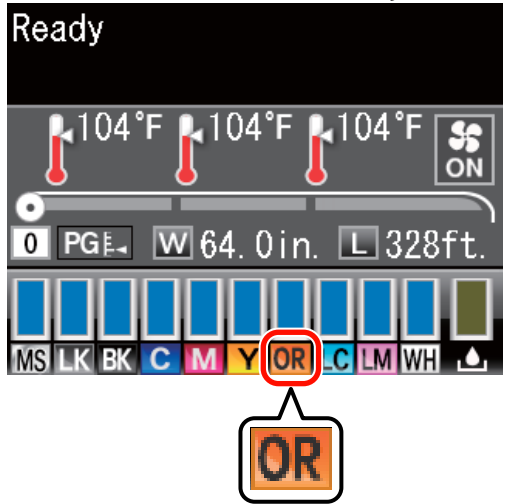

Quando é utilizada tinta Cor-de-laranja Plus

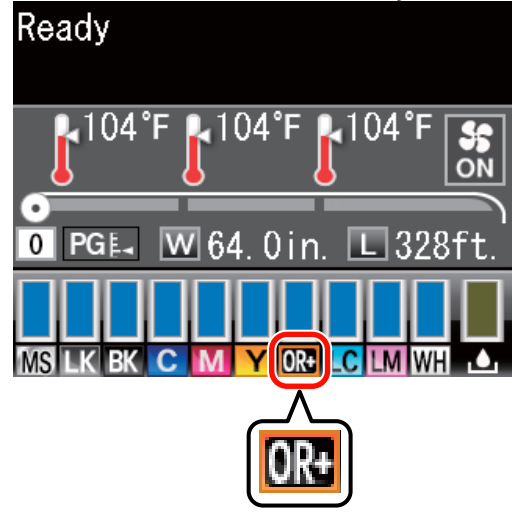

Ao mudar o tipo de tinta cor-de-laranja, realize o procedimento de mudança de tinta abaixo. Se o procedimento não for realizado e for instalado um tipo de tinteiro cor-de-laranja diferente, ocorre um erro e a impressora não pode ser utilizada.

□ Actualize o firmware para a versão mais recente.

∠ frimware" na página 3 ∠ frimware

□ No menu do painel de controlo, execute **Mud. tinta** cor-de-lar.

∠͡͡͡͡͡͡͡͡͡͡͡͡͡͡͡͡͡͡͡͡͡ː "Mudar a Tinta Cor-de-Laranja" na página 4

# **Actualize o Firmware**

No seguinte procedimento, utilize EPSON LFP Remote Panel 2.

- Se EPSON LFP Remote Panel 2 não estiver instalado no computador, descarregue a versão mais recente a partir do sítio Web da Epson e, de seguida, instale o software.
- Para verificar a versão do firmware é necessário aceder à Internet. Prepare antecipadamente um ambiente que permita a ligação à Internet.
- 1

3

Certifique-se de que a impressora está ligada e inicie o EPSON LFP Remote Panel 2.

Em Printer (Impressora), seleccione Epson SC-S70600 Series e clique em Firmware Updater.

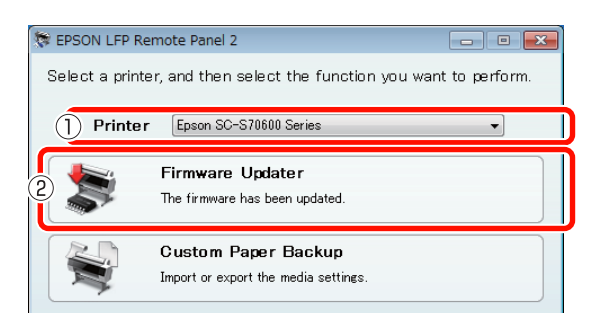

Siga as orientações no ecrã para obter a informação de firmware mais recente.

Verifique a mensagem no ecrã e avance para o passo seguinte.

## Informações de firmware mais recentes encontradas.

Siga as orientações no ecrã para actualizar para o firmware mais recente e avance para o Passo 6.

## O firmware é actual. Não é necessária actualização.

Feche o EPSON LFP Remote Panel 2 e proceda à mudança da tinta cor-de-laranja.

∠ 𝗊 "Mudar a Tinta Cor-de-Laranja" na página 4

### A função [Obter Inf. Mais Recentes] não está disponível no seu país ou zona.

Descarregue o firmware mais recente manualmente a partir do sítio Web da Epson e avance para o Passo 4.

Clique em **Browse... (Procurar...)** e seleccione o firmware.

| 🝃 Firmware Updater                                       |         |         |                                   |
|----------------------------------------------------------|---------|---------|-----------------------------------|
| File( <u>F</u> ) Tool( <u>T</u> ) Help( <u>H</u> )       |         |         |                                   |
| Selected Printer Epson SC<br>File Name<br>SB01303070.fpg | -S70600 | Series  | Browse Acquire Latest Information |
| Version Information                                      |         |         |                                   |
| Printer                                                  |         | SB027D2 |                                   |
| NIC                                                      |         | 01.07   |                                   |
| Take up                                                  |         | Unknown |                                   |
| SpectroProofer                                           |         | Unknown |                                   |

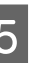

Certifique-se de que as caixas de verificação estão seleccionadas e clique em **Update** (Actualizar).

| SB01303070.fpg         |            |             | Browse                    | Acquire La                   | test Information |
|------------------------|------------|-------------|---------------------------|------------------------------|------------------|
| Version Information    |            |             |                           |                              |                  |
| Printer                |            | SB027D2     |                           |                              |                  |
| NIC                    |            | 01.07       |                           |                              |                  |
| Take up                |            | Unknown     |                           |                              |                  |
| SpectroProofer         | :          | Unknown     |                           |                              |                  |
| S/N                    | IP address | FΛ          | V type                    | F/W Ver.                     | Progress         |
| QMGE000013             |            | NIC<br>Prir | F/W<br>hter F/W           | 01.07<br>SB016D1             |                  |
|                        |            |             |                           |                              |                  |
|                        |            |             |                           |                              |                  |
| S/N<br>QMGE000013<br>V | IP address | P/i<br>Prir | V type<br>F/W<br>hter F/W | F/W Ver.<br>01.07<br>SB016D1 | Progress         |

Se as caixas de verificação não estiverem disponíveis, o firmware da impressora foi actualizado para a versão mais recente. Feche o EPSON LFP Remote Panel 2 e proceda à mudança da tinta cor-de-laranja.

∠͡͡͡͡͡͡͡͡͡͡͡͡͡͡͡͡͡͡͡͡͡͡ː "Mudar a Tinta Cor-de-Laranja" na página 4

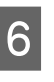

Se a actualização do firmware terminar, a alimentação da impressora desliga-se automaticamente.

Reinicie a impressora e proceda à mudança da tinta cor-de-laranja.

∠ 3° "Mudar a Tinta Cor-de-Laranja" na página 4

# Mudar a Tinta Cor-de-Laranja

A mudança da tinta cor-de-laranja utiliza os seguintes tinteiros, incluindo os tinteiros instalados.

| Tipo de tinteiro             | Número |
|------------------------------|--------|
| Tinteiro Cor-de-laranja      | 1      |
| Tinteiro Cor-de-laranja Plus | 1      |
| Tinteiro Amarelo             | 1      |
| Tinteiro de limpeza          | 2      |

Para mudar a tinta cor-de-laranja, aceda ao menu de configuração da impressora e execute **Mud. tinta cor-de-lar.**. O processo demora aproximadamente 30 minutos. No entanto, dependendo das condições de utilização, o processo pode demorar mais de 30 minutos.

Antes de começar, leia as seguintes precauções.

## Precauções ao Executar Mud. tinta cor-de-lar.

# Esta função só pode ser executada quando a impressora está num estado operacional.

Se ocorrer um erro na impressora, o menu Manutenção não pode ser apresentado.

#### Esta função não só utiliza líquido de limpeza e a tinta Cor-de-laranja/Cor-de-laranja Plus, como também tinta Amarelo.

Primeiro, substitua o tinteiro por um tinteiro de limpeza. Ejecte a tinta carregada na impressora e limpe a impressora com líquido de limpeza. De seguida, carregue a impressora com a tinta a utilizar. Devido à construção do sistema de tinta da impressora, a ejecção e o carregamento de tinta são efectuados com duas cores em simultâneo.

### Se tiver poupa tinta (Cor-de-laranja/Cor-de-laranja Plus e Amarelo) ou líquido de limpeza, poderá não ser possível utilizar esta função.

Embora pretenda esgotar a tinta instalada

(Cor-de-laranja/Cor-de-laranja Plus) antes de executar **Mud. tinta cor-de-lar.**, recomendamos que mude a tinta logo que possível após o aviso de nível de tinta (**Pouca Tinta**) surgir no ecrã do painel de controlo.

### Importante:

- Após A surgir no nível de tinta do tinteiro, mude a tinta de imediato. Se ocorrer um erro
  **\*(S Tinteiro Gasto**", esta função não pode ser utilizada.
- Ao utilizar tinteiros usados para esta operação, tenha tinteiros novos à mão, como medida de precaução.

# Procedimento Mud. tinta cor-de-lar.

Teclas que são utilizadas nas definições seguintes

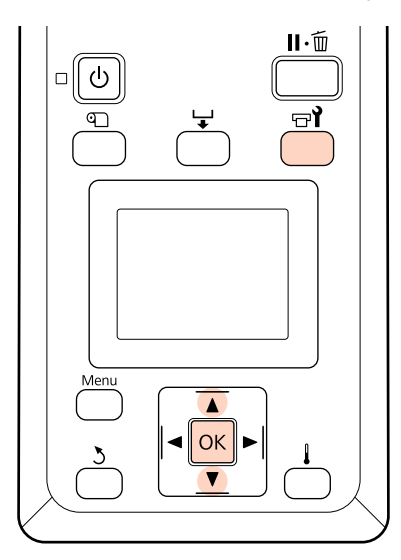

1

Confirme que a impressora está num estado operacional e pressione a tecla  $rac{}$ .

Surge o menu Manutenção.

Pressione as teclas V/▲ para seleccionar Change Orange Ink (Mud. tinta cor-de-lar.), e pressione a tecla OK.

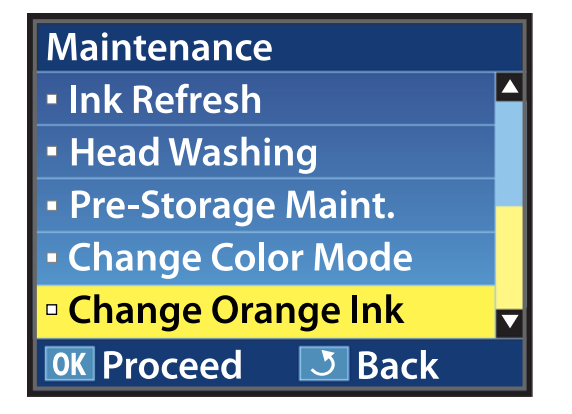

Quando **Mud. tinta cor-de-lar.** não surgir mesmo com a versão de firmware da impressora mais recente, contacte o revendedor ou a assistência técnica da Epson.

Depois, siga as orientações no ecrã para mudar o tinteiro. Quando o ecrã regressar ao estado em que se encontrava antes da mudança de tinta, o procedimento está concluído.

Na próxima impressão, verifique se os jactos estão obstruídos.

∠ Guia do Utilizador (PDF) Imprima um modelo de verificação dos jactos

#### Nota:

Quando houver a possibilidade de tinteiros retirados ainda com tinta serem utilizados posteriormente, siga as precauções de armazenamento que se seguem.

∠ Guia do Utilizador (PDF) Notas sobre o manuseamento dos tinteiros

### Precauções após Executar Mud. tinta cor-de-lar.

- Se considerar que a cor mudou ao reimprimir dados de impressão criados antes da mudança do tipo de tinta cor-de-laranja, crie um perfil específico para o tipo de tinta cor-de-laranja utilizado e crie dados de impressão novamente.
- Para mudar novamente o tipo de tinta cor-de-laranja, volte a executar Mud. tinta cor-de-lar.

∠ frita Cor-de-Laranja" na página 4

 Sempre que as tintas Cor-de-laranja e Cor-de-laranja Plus são mudadas, são utilizados líquido de limpeza e tinta (Cor-de-laranja/ Cor-de-laranja Plus e Amarelo). Recomendamos a impressão de dados de impressão que utilizem o mesmo tipo de tinta cor-de-laranja em simultâneo para reduzir o número de mudanças.